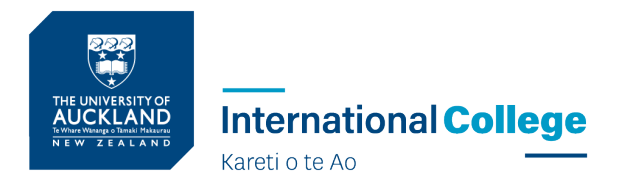

# **GUIDE TO ACCEPTING AND MAKING PAYMENT**

To accept your offer, there are 3 steps:

**Step 1:** Make the first payment covering the application fee UP International College (note that if you have also requested a homestay or airport pick up these charges will also be included here).

**Step 2:** Accept your Certificate of Foundation Studies offer with the University of Auckland in the Application for Admission system.

**Step 3:** Make the second payment to the University of Auckland for the tuition fee and Student Service Levy in the Student Services Online portal.

**Please note:** These 2 payments need to be made separately to UP International College and the University of Auckland. Transfer of payments is not possible, so any payments made in error will be refunded and will incur a refund processing fee of \$65.

### Step 1:

In your offer letter, you will see details of the fees payable to UP International College. The payment to UP International College should be done via this flywire link <u>upic.flywire.com</u>

## Step 2: Logging into the Application for Admission system

### Set up your login details

You will receive an email with your username and University ID number

To set your University password please go to <u>www.auckland.ac.nz/my-password</u>, select the password reset page and follow the on-screen instructions.

If you need help please contact our <u>Student Support Team</u> for assistance.

#### Accept your offer to confirm your place

Accept your offer as soon as possible. The offer will only be available until the expiry date.

Sign into your Application for Admission to:

- Accept or decline the offer
- View the expiry date

For full details of your offer, including the fee estimate, payment methods and the Terms and Conditions for International Students please see the document attached to this email.

• You will see the screen below – click on 'Jump back in':

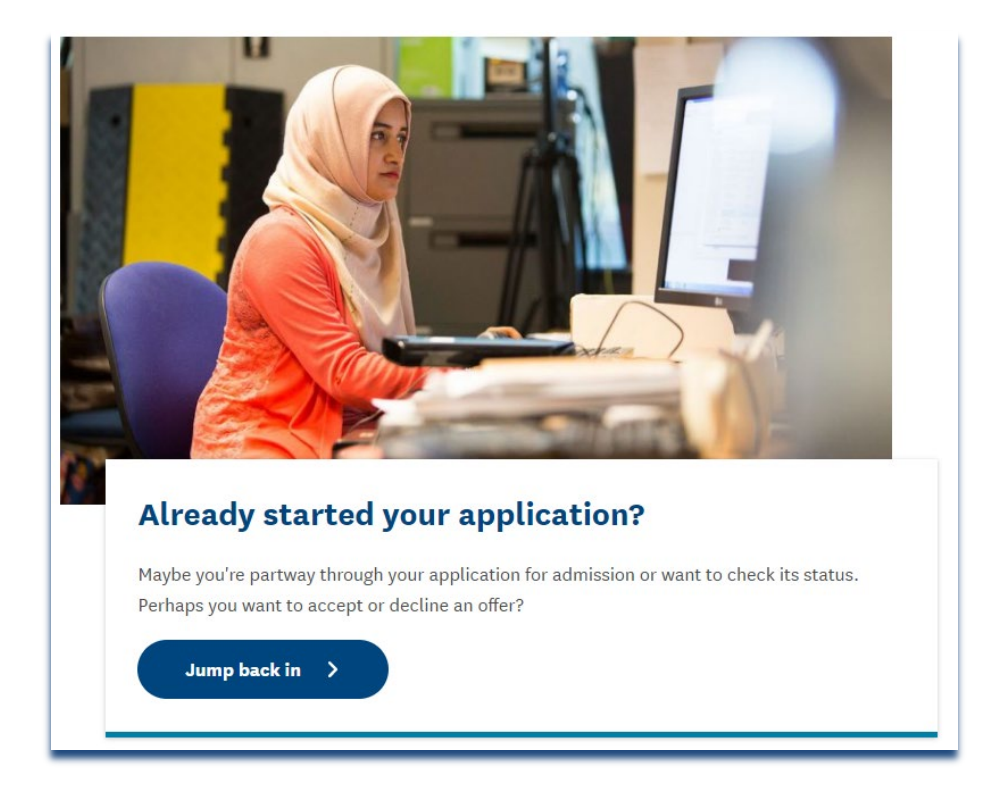

• Then click on 'Continue your application':

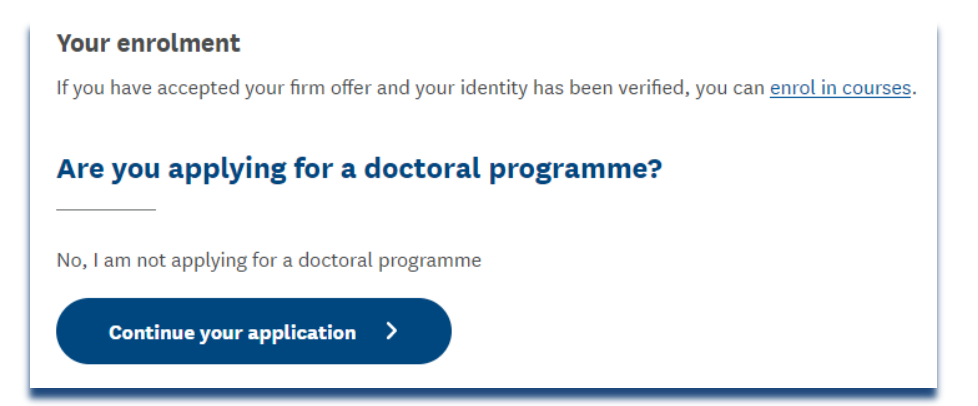

- **Login screen** displayed to sign into your application.
- Enter your University of Auckland ID or email and password

| -       | The University of Auckland                    |
|---------|-----------------------------------------------|
| J.      | Email or University username                  |
| Pr      | Password                                      |
| all and | Sign in >                                     |
| 2º      | I've forgotten my password                    |
| and the | Or sign in with one of the following services |

• The next screen you will see is 'demographics' screen below. Please complete the fields to continue with your acceptance.

|                                                                                                    |                                     | 17.04                               |   |
|----------------------------------------------------------------------------------------------------|-------------------------------------|-------------------------------------|---|
|                                                                                                    | NUCKLA                              |                                     |   |
| TEST - Apply to                                                                                                   | Study                               |                                     |   |
| Your demographics                                                                                                 |                                     |                                     |   |
| Gender                                                                                                    | F (Female) 🗸                        |                                     |   |
| Do you identify as lesbian, gay,<br>bisexual, transgender, queer,<br>intersex or Takatāpui<br>(LGBTQITakatāpui+)? | ~                                   | 9                                   |   |
| Date of birth                                                                                                    |                                     |                                     |   |
| Citizenship                                                                                                    | India ×                             |                                     |   |
| Please spe                                                                                                    | ify your Permanent Residency status | New Zealand<br>Australia<br>Neither | 0 |
| Are you or your parents/primary<br>guardian(s) from a refugee<br>background?                                      | ~                                   | 3                                   |   |
| Ethnicity Indian                                                                                                  | •                                   |                                     |   |
| Your contact details                                                                                              |                                     |                                     |   |
| lobile phone                                                                                                    |                                     |                                     |   |
| Country Code Area cod                                                                                             | e/Number                            |                                     |   |
| ~                                                                                                    |                                     |                                     |   |
| I don't have a mobile number                                                                                      |                                     |                                     |   |
| lailing address                                                                                                   |                                     |                                     |   |
| Start typing your building or address                                                                             |                                     |                                     |   |
| Enter                                                                                                    | verseas address Or Manua            | ally enter a NZ address             |   |

## Please be careful here: The boxes default to Yes.

• If you do not require health or disability assistance from us, please change to 'No' below:

| Your disability information                             |                                                     |
|---------------------------------------------------------|-----------------------------------------------------|
| Students: Do you need any health or disability          | Yes 🗴                                               |
| assistance from the University?                         |                                                     |
| Staff: If you wish to discuss your needs, contact the   | he Staff Equity Manager                             |
| Do you live with the temporary or permanent             | Yes <b>Y</b>                                        |
| effects of a mental health condition, specific          |                                                     |
| learning disability, long-term medical condition.       |                                                     |
| or other disability or impairment?                      |                                                     |
| Is your impairment or disability temporary <u>or</u>    | C Temporary                                         |
| permanent?                                              | 0                                                   |
|                                                         | Permanent                                           |
|                                                         |                                                     |
| Please indicate your impairment or disability           | Conceptual to a regular side prove a                |
| Please indicate your impairment of disability           | L Attention-Deticit/Hyperactivity Disorder (ADHD) X |
| For more information visit our website (click for staff | or students).                                       |
|                                                         |                                                     |
|                                                         |                                                     |
|                                                         | Next                                                |
|                                                         |                                                     |

#### **Applicant Overview Page**

- Please ignore 'Things you need to do' (we already have all your transcripts and ID documents, so no need to follow these instructions)
- In 'your applications' you will see your Certificate in Foundation Studies application and your Bachelor application.
- Please accept your Certificate in Foundation Studies offer this is a **necessary** step before payment.
- You do not need to accept your Bachelor offer yet. But if you wish to do so now, please follow the same steps.

|                                             | THE DEVICE AND DEVICE AND DEVICE |
|---------------------------------------------|----------------------------------------------------------------------------------------------------|
|                                             | Hi, Priya Kumar                                                                                                    |
|                                             | UPDATE PERSONAL DETAILS                                                                                                    |
| Things you need to a                        | do                                                                                                    |
| Urgent items - We cannot process y          | our application(s) without these. Please contact us (7 you are unable to provide them.                                                                                                    |
| (To do) Secondary school t                  | transcript                                                                                                    |
| Please upload evidence of the               | ne highest qualification you attained at secondary school (high school).                                                                                                    |
| This can include a completio                | on certificate, <u>Show all</u>                                                                                                    |
| Other items - We can process your delay(5). | application(s) without these. Please provide them as soon as possible, to avoid future                                                                                                    |
| (To do) OS ID docs require                  | d                                                                                                    |
| Hard copy only, do not uplo                 | ad. Please submit a certified copy of either your passport or birth                                                                                                    |
| certificate (Agents are able t              | to upload these <u>Show all</u>                                                                                                    |

| • Start a new application                                          |        |
|--------------------------------------------------------------------|--------|
| 9 Start a doctoral application                                     |        |
| Certificate in Foundation Studies - Foundation Studies 90 points 6 | months |
| 2022 Academic real term (September-January)                        |        |

#### Accepting Certificate in Foundation Studies Offer

• Please read the terms and conditions below and tick 'I agree' and click the 'Confirm accept' button:

#### Accept offer

**Certificate in Foundation Studies** - Foundation Studies 90 points 6 months 2022 Academic Year Term (September-January)

If you wish to continue and accept a place in this programme, agree to The University of Auckland's Student Agreement and select "Confirm accept".

After the offer is accepted you will automatically become active in the programme.

When accepting an offer of admission, you enter into a relationship with the University of Auckland -Waipapa Taumata Rau, the details of which form a Student Agreement. The contents of the agreement are below.

The University of Auckland - Waipapa Taumata Rau (the University) enters into a contractual relationship with its students when they accept an offer of admission for a particular programme of study. This contract (which includes the <u>statutes, regulations, rules and policies of the University</u>) governs the relationship between each student and the University while that student is enrolled in that programme of study and is called the 'Student Agreement'.

#### These are the terms and conditions of the Student Agreement.

1. In accepting this Offer of Admission you reaffirm the truth, accuracy and completeness of the declaration that you made with your application for admission, and you confirm that (to the best of your knowledge) all of the information provided to the University by you (or on your behalf) in connection with that application remains accurate and complete. You further confirm that no facts or circumstances have arisen that would affect the truth or accuracy of your declaration or adversely affect your eligibility to be enrolled at the University.

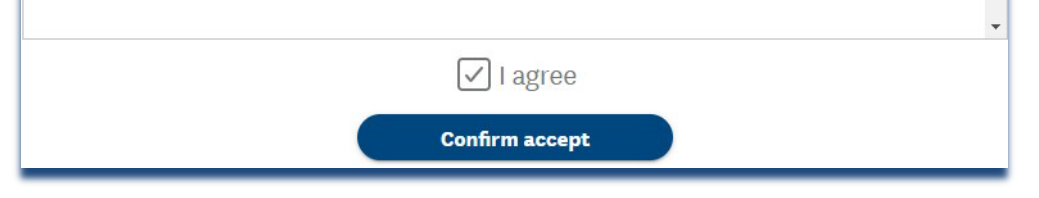

You will see the screen below. Follow the instructions and click on the 'Back to your applications' link below:

| applytostudy.test.auckland.ac.nz/applicant/755246860/applicat | itions/559880/accept-offer                                                                                                    |
|---------------------------------------------------------------|----------------------------------------------------------------------------------------------------|
| g Manager 🔒 Analytics 😇 Apply to the Univer 😇 https://apply   | lytostud 🦉 https://enrol.test.au 🦉 Apply to the Univer 🦉 Apply to the Univer 💥 Technical Design - F 🦉 Ionic App 🦉 App                                                                                 |
|                                                               | Fantastic, you have accepted your offer.                                                                                                    |
|                                                               |                                                                                                    |
|                                                               | K Back to your applications                                                                                                    |
|                                                               | Enrol                                                                                                    |
|                                                               | Certificate in Foundation Studies - Foundation Studies 90 points 6 months 2022 Academic Year Term (September-January)                                                                                 |
|                                                               | Fantastic, you have accepted your offer. Click on Back to your applications link above to view the current<br>status of this application. You can enrol in courses once the enrolment period is open. |

• You are back on this page, and will see that you have accepted your offer now, because it says 'Enrol' as below:

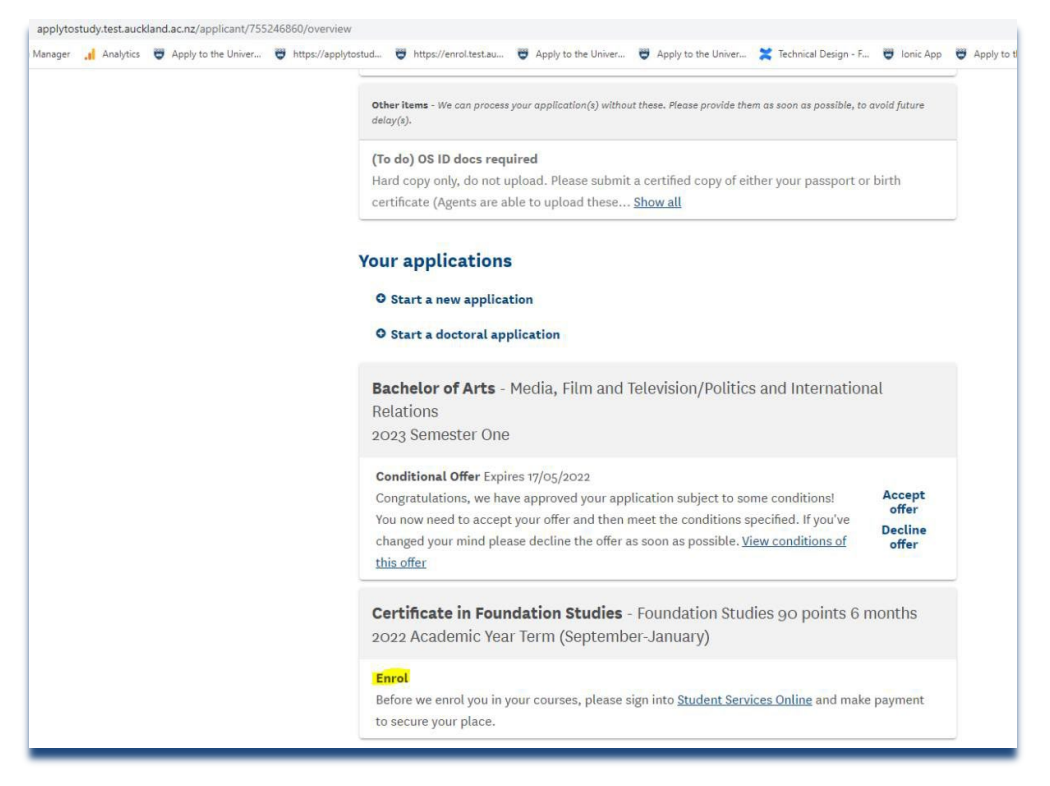

## Step 3: Payment

Now you're ready to make payment.

Go to: Student Services Online - <u>https://www.auckland.ac.nz/en/students/my-tools/sso.html</u>

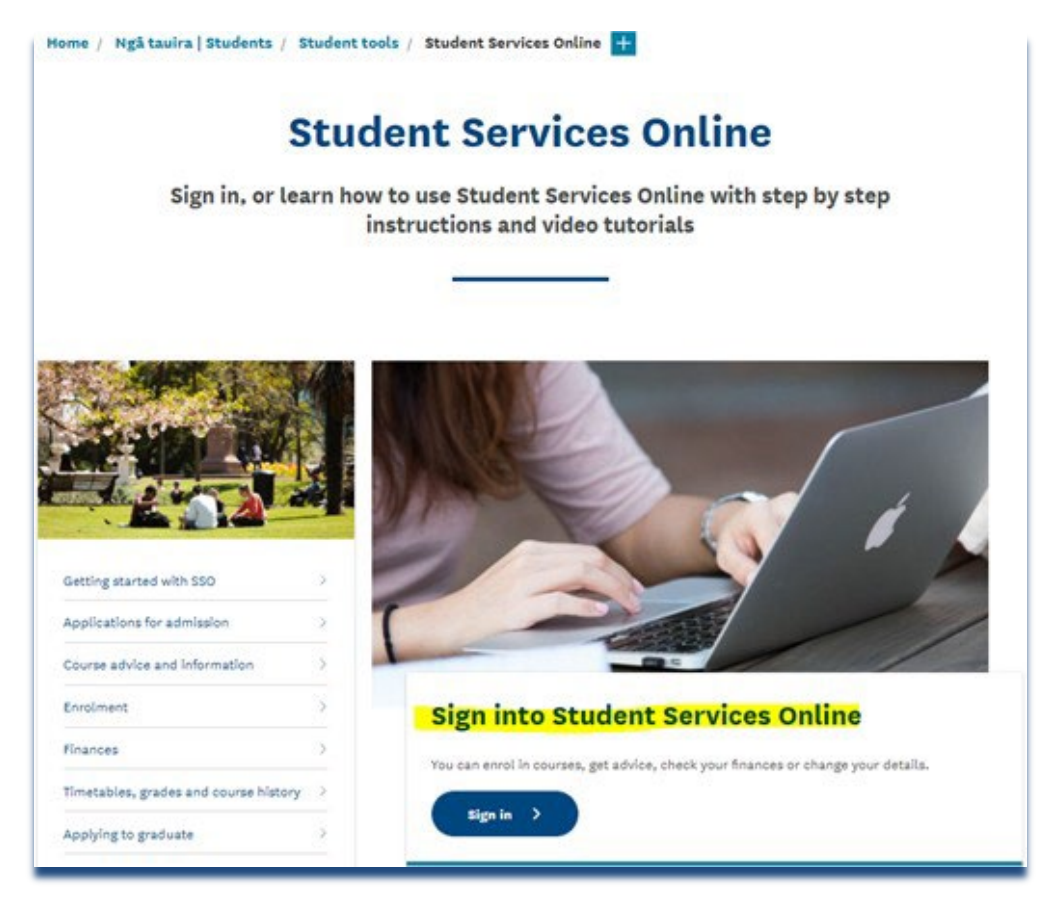

• Use your username and password to log in again:

|       | The University of Auckland                                                  |
|-------|-----------------------------------------------------------------------------|
| s J.  | Email or University username                                                |
| Pr    | Password                                                                    |
| and a | Sign in >                                                                   |
|       | I've forgotten my password<br>Or sign in with one of the following services |

• Click on "Fees and Payment" icon

| ▼ Student Homepage        |                       |                         |                        |  |  |
|---------------------------|-----------------------|-------------------------|------------------------|--|--|
| Request Official Document | Personal Bank Account | To Do                   | Personal Details       |  |  |
|                           |                       | ≔                       | 2                      |  |  |
|                           |                       | 4 To Do's 1 Holds       |                        |  |  |
| Fees and Payments         | My Class Timetable    | Enrol                   | My Concessions         |  |  |
| \$                        | Ē                     | E,                      | ₩                      |  |  |
|                           |                       |                         | No current concessions |  |  |
| My Programme Requirements | What-if Report        | Course Catalogue        | Manage Classes         |  |  |
| E                         | ?                     | <b>L</b>                | €                      |  |  |
| My Exam Timetable         | Academic Data         | Change My Study Options | Quick Links            |  |  |
| ā                         | ф                     | Ð                       | Θ                      |  |  |
| Student Life on Campus    | SSO Help Videos       |                         |                        |  |  |

If you are outside of New Zealand, you need to pay by Flywire.

Flywire offers a secure and streamlined way to make a payment from your home country.

• To pay for your Certificate in Foundation Studies course, you need to select the 'Academic Year Term' link in the screenshot below (the other that you see referring to 'semesters' are for the degree after Foundation)

| < Student Homepage             | Pay by Flywire-International                                                                                                    | â | Q | ۲ | ≣ @   |
|--------------------------------|----------------------------------------------------------------------------------------------------|---|---|---|-------|
| Account Summary                |                                                                                                    |   |   |   |       |
| Secount Activity               | J LG VVII E     Why pay through Thywire?     And uncertainty from the delivered in full every time.                                                                                                    |   |   |   |       |
| Nake a Payment                 |                                                                                                    |   |   |   |       |
| N Pay by Flywire-International | <ul> <li>Pay in your home currency - Avoid unnecessary bank fees and save on foreign exchange rates.</li> <li>Payment tracking -2 Mour online currency encoder text and email alerts at each step in payment transfer.</li> <li>Faster access to fees receipt - Click on Payment Healty to view your receipt once your payment is delivered.</li> </ul> |   |   |   |       |
| S Charges Due                  |                                                                                                    |   |   |   |       |
| Statements and Invoices        | Estimated Fees                                                                                                    |   |   |   |       |
|                                | Term                                                                                                    |   |   | ^ | mount |
| Payment History                | 2022 Academic Year Term (Fees Estimate – click here to view details)                                                                                                    |   |   |   |       |
|                                | 2023 Semester One (Fees Estimate – click here to view details)                                                                                                    |   |   |   |       |
|                                | 2023 Semester Two (Fees Estimate – click here to view details)                                                                                                    |   |   |   |       |
|                                | Total Payments                                                                                                    |   |   |   |       |
|                                | Click in the box below to enter the amount to pay in New Zealand Dollars                                                                                                    |   |   |   |       |
|                                | Payment Amount (NZ Dollars)                                                                                                    |   |   |   |       |
|                                |                                                                                                    |   |   |   |       |
|                                | Cancel and Exit Transfer to pay by Flywire                                                                                                    |   |   |   |       |
|                                |                                                                                                    |   |   |   |       |

- You may need to 'Unblock your Pop-ups' to 'Transfer to pay by Flywire' so that the Flywire site can open in a new window.
- Click the 'Transfer to pay by Flywire' icon.
- A new page will open leading to the Flywire payment page.
- Follow the on-screen instructions to complete your payment.

You can visit Flywire fees payment method for international students for more information: Flywire fees payment method for international students (custhelp.com)

• You will see the total amount below, including insurance and student service levy, so this is what you should pay:

| Student Homepage             | Pay by Flywin                                                                                                    | e-International                               |                     | <b>^</b>             | 9 🖌 🗏      |
|------------------------------|----------------------------------------------------------------------------------------------------|-----------------------------------------------|---------------------|----------------------|------------|
| Account Summary              | FL n a direc                                                                                                    |                                               |                     |                      |            |
| Account Activity             | Jigwile                                                                                                    |                                               |                     |                      |            |
| Make a Payment               | Why pay through Flywire?<br>Avoid unaspectad fase - Flywire ensures your tuition payment is delivered in full every time.<br>Pay in your home currency - Avoid unnecessary bank fees and save on foreign exchange rate                                                                                                    | 16.                                           |                     |                      |            |
| Pay by Flywire-International | <ul> <li>Payment tracking – 24 hour online customer service, receive text and email alerts at each ste</li> <li>Faster access to fees receipt – Click on 'Payment History' to view your receipt once your payment</li> </ul>                                                                                                    | ap in payment transfer.<br>nent is delivered. |                     |                      |            |
| Charpes Due                  | Estimated Fees                                                                                                    |                                               |                     |                      |            |
| Statements and Invoices      | Term                                                                                                    |                                               |                     |                      | Amou       |
| Payment History              | 2022 Academic Year Term (Fees Estimate – click here to view details)                                                                                                    |                                               |                     |                      |            |
|                              | 2023 Serrester One (Fees Estimate – click here to view details)                                                                                                    |                                               |                     |                      |            |
|                              | 2023 Serrester Two (Fees Estimate - click here to view details)                                                                                                    |                                               |                     |                      |            |
|                              | Total Payments                                                                                                    |                                               |                     |                      |            |
|                              | Click in the box below to enter the amount to pay in New Zealand Dollars                                                                                                    |                                               |                     |                      |            |
|                              | Payment Amount (NZ Dollars)                                                                                                    |                                               |                     |                      |            |
|                              | Cancel and Exit Transfer to pay by Flywire                                                                                                    |                                               |                     |                      |            |
|                              | The second second |                                               |                     |                      |            |
|                              | This page is currently under maintenance. Please check back after                                                                                                    | some time.                                    |                     |                      |            |
|                              | 2022 Academic Year Terrs - Fee estimate details                                                                                                    |                                               |                     |                      | -          |
|                              | Description                                                                                                    | Tuition Fee                                   | Student Service Fee | Insurance (per year) | Tetal Amou |
|                              | FS44-CRTFS Foundation Studies 120 pts 12m                                                                                                    | \$31,305.00                                   | \$902.40            | \$670.00             | \$32,997   |
|                              | EP23 COTEP Exception Of all firm                                                                                                    | \$30,750,00                                   | \$962.40            | 8870.00              | \$22.392   |

**Important note:** if you have been awarded a High Achiever Award, it is at this stage that you will need to reduce the amount from the total that you pay.

**If you are in New Zealand**, you can also pay by Internet Banking, Credit Card or UnionPay by selecting 'Make a Payment'.

### > If you select to "Pay by Internet Banking"

• Kindly check the amount against the offer and manually enter in the box below as shown and click continue with payment

| Account Summary              | Hello Hello Hell |
|------------------------------|----------------------------------------------------------------------------------------------------|
| S Account Activity           | Important Notes: If you are using an older browser version then you may experience issues when you attempt to process your<br>payment.                                                                                                    |
| 🙀 Make a Payment             | If a Vindcave Exception message is displayed then you will need to upgrade or use another browser.                                                                                                    |
| Nay by Flywire-International | Select the Payment Method  Pay by Internet Banking (Account 2 Account)                                                                                                    |
| Charges Due                  | Pay by Credit Card     Pay by China UnionPay                                                                                                    |
| Statements and Invoices      | Enter the amount you wish to pay in New Zealand Dollars                                                                                                    |
| N Payment History            | What I Owe                                                                                                    |
|                              | Term                                                                                                    |
|                              |                                                                                                    |
|                              | Click in the box below to change the amount to pay                                                                                                    |
|                              | Payment Amount (NZ Dollars)                                                                                                    |
|                              | No fees are payable at this time.                                                                                                    |
|                              | Cancel and Exit Continue with payment                                                                                                    |
|                              |                                                                                                    |
|                              |                                                                                                    |
|                              |                                                                                                    |

• Then click "continue" to confirm the payment, which will redirect to the payment checkout

| < Fees and Payments          |                                                                                               |
|------------------------------|-----------------------------------------------------------------------------------------------|
| Account Summary              | Confirm Payment                                                                               |
| S Account Activity           | You have entered \$1000.00 as the amount to pay.<br>Click 'CONTINUE' to process your payment. |
| 🙀 Make a Payment             | Cancel and Exit Continue                                                                      |
| Nay by Flywire-International |                                                                                               |
| 🚡 Charges Due                |                                                                                               |
| Statements and Invoices      |                                                                                               |
| Payment History              |                                                                                               |
|                              |                                                                                               |

• Select the bank from the list to choose the transfer from. You will be redirected to another page, please follow instructions:

| Amount: \$0.10 (NZD)                                                                                                    |
|----------------------------------------------------------------------------------------------------|
|                                                                                                    |
| Occount 2 occount     Occount 2 occount     Occount     Occount     Occount 2 occount     Occount 2 occou |
| About Account2Account security                                                                                                    |
|                                                                                                    |

> If you choose to "Pay by Credit Card", please see instructions below:

| < Student Homepage             | Make a Payment                                                                                                    |
|--------------------------------|----------------------------------------------------------------------------------------------------|
| Account Summary                | Hello Stephanie Tirado-Mendoza (Student ID: 235507508)                                                                                                    |
| S Account Activity             | Important Notes; If you are using an older browser version then you may experience issues when you attempt to process your payment.                              |
| Nake a Payment                 | To check your browser compatibility, please click here.<br>If a 'Windcave Exception' message is displayed then you will need to upgrade or use another browser.  |
| N Pay by Flywire-International | Select the Payment Method<br>O Pay by Internet Banking (Account 2 Account)                                                                                       |
| Charges Due                    | Pay by Credit Card     Pay by China UnionPay                                                                                                    |
| Statements and Invoices        | Enter the amount you wish to pay in New Zealand Dollars                                                                                                    |
| N Payment History              | What I Owe                                                                                                    |
|                                | Term                                                                                                    |
|                                | Click in the box below to change the amount to pay Payment Amount (NZ Dollars) 5000 00 A No fees are payable at this sime. Cancel and Exit Continue with payment |

|                                                  | eckout                                         |
|--------------------------------------------------|------------------------------------------------|
| Merchant Reference:                              | 164102                                         |
| Order Line 1:                                    | UofAK Tuition Fees Paymen                      |
| Order Line 2:                                    | 235507508                                      |
| Order Line 3:                                    | TUI                                            |
| Amount:                                          | \$5000.00 (NZD)                                |
| Convenience Fee:<br>Total Amount:                | \$95.00 (NZD)<br>\$5095.00 (NZD)               |
|                                                  |                                                |
| Card Number:*                                    | 4111 1111 1111 1111                            |
| Card Number:*<br>Name On Card:*                  | 4111 1111 1111 1111<br>Jayme Tang              |
| Card Number:*<br>Name On Card:*<br>Expiry Date:* | 4111 1111 1111 1111<br>Jayme Tang<br>08 🗸 23 🗸 |

• Once you have completed your payment, you will see this page, confirming the payment. You can email yourself a copy of the payment confirmation too:

| Fees and Payments              | Ма                                                                                                    | ke a Payment                |
|--------------------------------|----------------------------------------------------------------------------------------------------|-----------------------------|
| Scount Summary                 | Payment Status                                                                                            |                             |
| Account Activity               | Payment Status                                                                                            |                             |
| 🙀 Make a Payment               | Your Payment was: Successful.<br>Credit Card transaction details made via Direct Payment Solutions (DPS); | H-SAK Triston From Dominant |
| 🙀 Pay by Flywire-International | Student ID                                                                                                | 235507508                   |
| 🚡 Charges Due                  | Fee Type<br>Transaction Type                                                                              | TUI<br>Purchase             |
| Statements and Invoices        | Currency Code<br>Merchant Reference                                                                       | NZD<br>00164102             |
| 🔯 Payment History              | Authorisation Code<br>Card Type                                                                           | 155632<br>Visa              |
|                                | Card Holder Name                                                                                          | JAYME TANG                  |
|                                | Card Number<br>Card Expiry                                                                                | 41111111<br>08/23           |
|                                | Settlement Amount                                                                                         | \$5000.00                   |
|                                | Settlement Date                                                                                           | 18/05/2021                  |
|                                | UOA Payment Id                                                                                            | 1                           |
|                                | If you wish to receive an email confirmation of your payment, please click the button below.              |                             |
|                                | tirad015@umn.edu                                                                                          |                             |
|                                | Email Confirmation<br>Return to Make a Payment Page                                                       |                             |
|                                |                                                                                                    |                             |

- Once payment has been approved, you can navigate to 'Account Summary'.
- The 'Total Due' will be in Credit like the below example:

| < Student Homepage           | Account Summary                     | <b>^</b>                       | ०, ► ≡ ⊘    |
|------------------------------|-------------------------------------|--------------------------------|-------------|
| Account Summary              |                                     |                                |             |
| S Account Activity           | What I Owe                          |                                |             |
| Nake a Payment               | Term                                | Outstanding Charges & Deposits | Total Due   |
| <b>N</b>                     | - Description                       | \$-5,000.00                    | \$-5,000.00 |
| Nay by Flywire-International | Total                               | C E 000.00                     | C 5 000 00  |
| Charges Due                  |                                     | 5-5,000.00                     | 5-5,000.00  |
|                              | Currency used is New Zealand Dollar |                                |             |
| Statements and Invoices      |                                     |                                |             |
| 1 Payment History            |                                     |                                |             |
|                              |                                     |                                |             |
|                              |                                     |                                |             |

• You can also navigate to 'Payment History' for the payment details.

If required, you can generate your receipt here. Just click on 'Generate Receipts'

| < Student Homepage             | Payment Histor                         | гу                     |             | <u>ନ</u> ପ୍      |
|--------------------------------|----------------------------------------|------------------------|-------------|------------------|
| Account Summary                | From 19/11/2020                        |                        |             |                  |
| Scount Activity                | To 19/05/2021 🗰 go                     |                        |             |                  |
| 🙀 Make a Payment               | Posted Payment                         |                        |             |                  |
| 陷 Pay by Flywire-International | Date Paid Payment Type                 | Campus                 | Paid Amount | Receipt No       |
| 🛐 Charges Due                  | 18/05/2021 Online Payment -Credit Card | University of Auckland | \$5,000.00  | Generate Receipt |
| Statements and Invoices        | Total Posted Payments for this view    |                        | \$5,000.00  |                  |
| 🔯 Payment History              | Currency used is New Zealand Dollar.   |                        |             |                  |
|                                |                                        |                        |             |                  |

• Your receipt will look like the below:

| To check                                                      | your balance and to get details of your<br>www.student.auckland.ac.nz/ | account, log into                               |                                                                                                  |
|---------------------------------------------------------------|------------------------------------------------------------------------|-------------------------------------------------|--------------------------------------------------------------------------------------------------|
|                                                               | Please retain this receipt for your re                                 | cords.                                          |                                                                                                  |
| Total Payments Received - Thank You     \$5,000.00            |                                                                        |                                                 |                                                                                                  |
| Online Payment -Credit Card                                   | 18/05/2021                                                             |                                                 | \$5,000.00                                                                                       |
| Payment Type                                                  | Payment Date                                                           |                                                 | Amount(NZD                                                                                       |
| 12153 Oklahoma Avenue<br>Cashton 54619<br>WI<br>United States |                                                                        | Receipt Number:<br>Student ID:<br>Student Name: | 20000005061<br>23550750<br>Stephanie Tirado-Mendoz                                               |
| Stephanie Tirado-Mendoza                                      |                                                                        | Email<br>Receipt Date:                          | : collections@auckland.ac.n<br>19 May 202                                                        |
| AUCKLAND<br>Dubas Wanga a Bank Ratary<br>NEW ZEALAND          | <b>RECEIPT</b><br>G.S.T. REG No: 10-010-381                            | -                                               | Private Bag 9201<br>Auckland Mail Centr<br>Auckland 114<br>New Zealan<br>Telephone: 0800 61 62 6 |

• Once the receipt is generated, the Receipt Number will be listed on the 'Payment History' page for reference as below:

| <ul> <li>Student Homepage</li> </ul> | Payment History                        |                        |             | <u> </u>    |
|--------------------------------------|----------------------------------------|------------------------|-------------|-------------|
| Account Summary                      | From 19/11/2020                        |                        |             |             |
| Secount Activity                     | To 19/05/2021 🗰 go                     |                        |             |             |
| Nake a Payment                       | Posted Payment                         |                        |             |             |
| 🛛 🙀 Pay by Flywire-International     | Date Paid Payment Type                 | Campus                 | Paid Amount | Receipt No  |
| Scharges Due                         | 18/05/2021 Online Payment -Credit Card | University of Auckland | \$5,000.00  | 20000050615 |
| Statements and Invoices              | Total Posted Payments for this view    |                        | \$5,000.00  |             |
| Payment History                      | Currency used is New Zealand Dollar    |                        |             |             |
|                                      |                                        |                        |             |             |
|                                      |                                        |                        |             |             |

If you need help, AskAuckland (www.askauckland.ac.nz) has answers to frequently asked questions about fees and money matters (or call +64 9 923 4422).